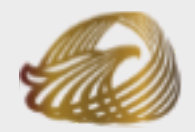

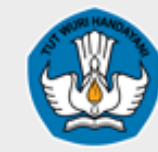

Anugerah Kebudayaan Indonesia

Kementerian Pendidikan, Kebudayaan, Riset dan Teknologi

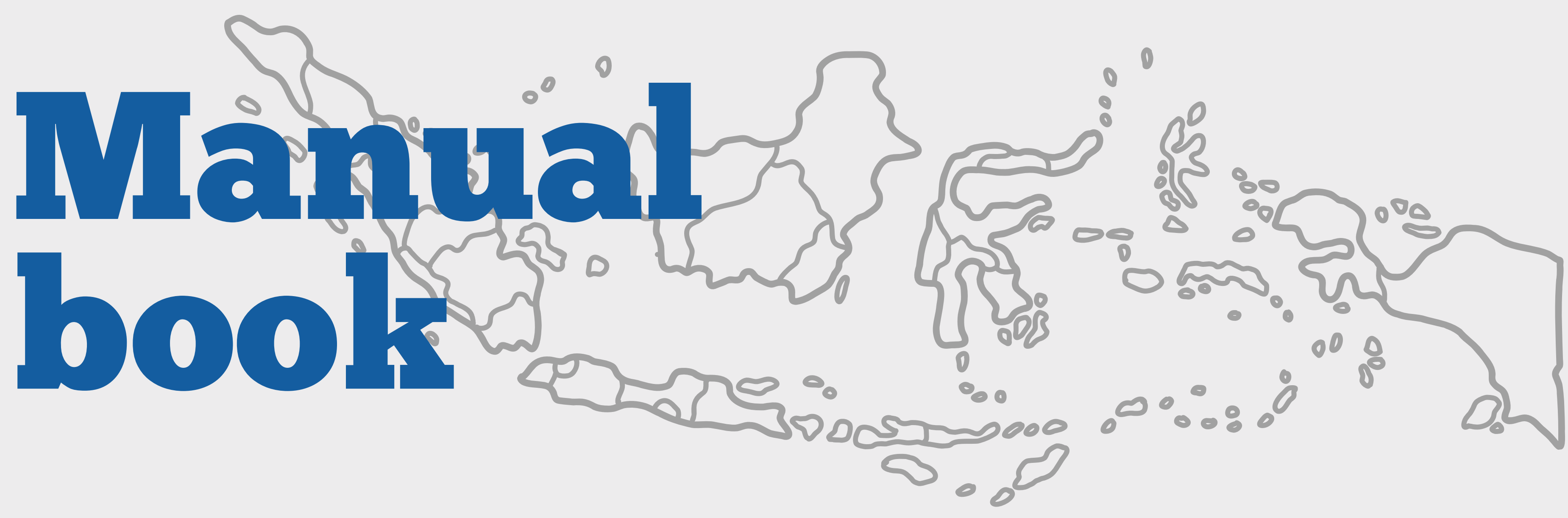

Pendaftaran Anugerah Kebudayaan Indonesia

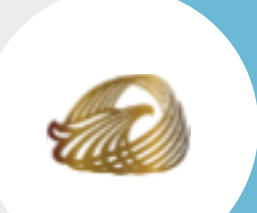

## Laman Anugerah Kebudayaan Indonesia

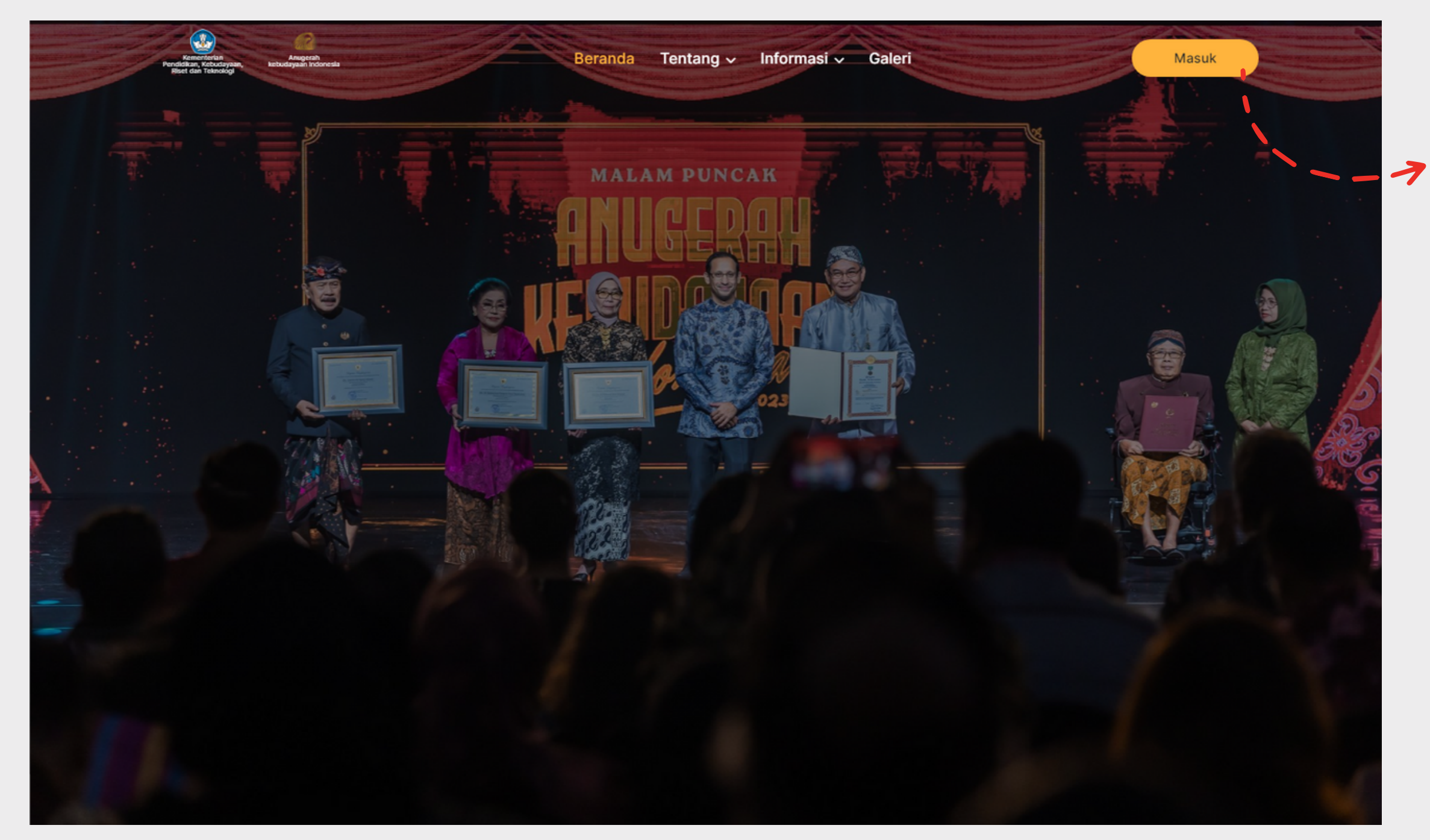

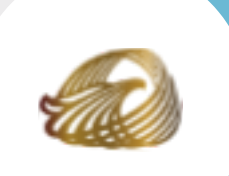

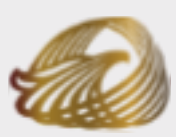

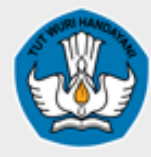

Anugerah Kebudayaan Indonesia Kementerian Pendidikan, Kebudayaan, Riset dan Teknologi

### Klik tombol masuk untuk mengakses beranda pendaftaran

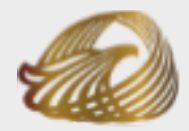

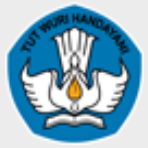

Anugerah Kebudayaan Indonesia

Kementerian Pendidikan, Kebudayaan, Riset dan Teknologi

+

Sudah punya akun ? Masuk

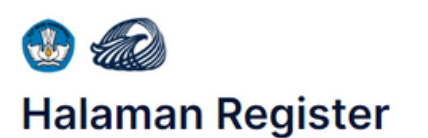

Selamat datang, Silahkan masukkan Data anda yang valid

#### Nama Pengusul

Masukkan Nama Pengusu

Masukkan nama sesuai dengan KTP atau Paspo

#### Nama Instansi

Masukkan Nama Instansi atau Daerah Asal Anda

asal anda jika individu

#### No. Telp \*

Masukkan No.Telepon yang valid

#### Email

Masukkan Email yang valid

#### Alamat email wajib diis

Kata Sandi

Kata Sandi Gunakan 8 atau lebih karakter, angka dan simbo Konfirmasi kata sandi Saya setuju dengan Syarat dan Ketentuan dan Pemberitahuan Privasi yang berlak

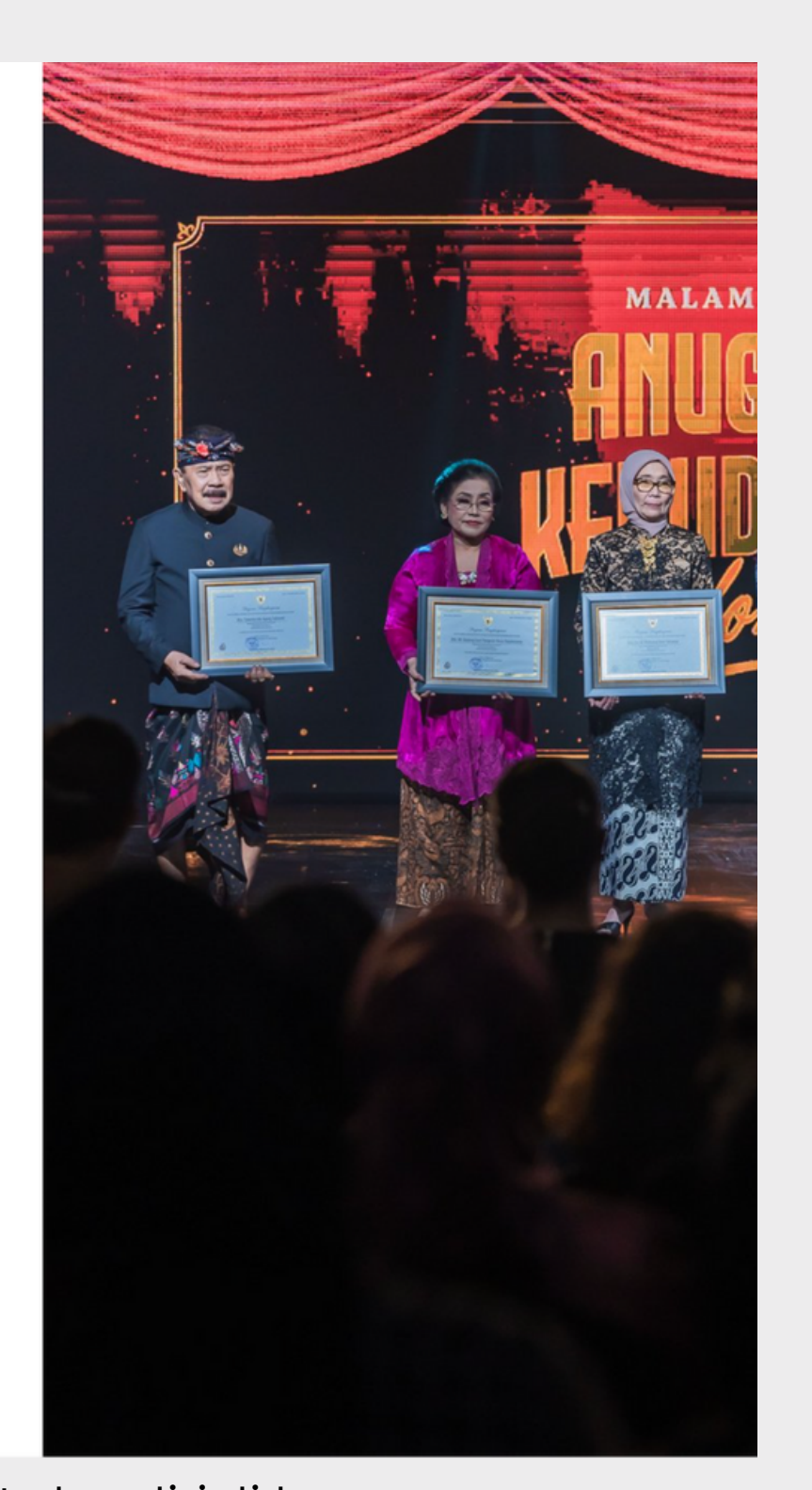

## Masuk ke halaman *Register* :

- Nama Pengusul
- Nama Instansi
- No telp (gunakan no telepon yang masih aktif)
- Email
- Kata sandi
- Konfirmasi kata sandi

Mendaftarkan diri di laman registerasi anugerah kebudayaan indonesia

# Registrasi Akun

- https://anugerahkebudayaan.kemdikbud.go.id/register
- Jangan lupa isikan data Anda, seperti :

- Note: Cek data yang telah anda isi sebelum mengklik tombol daftar.

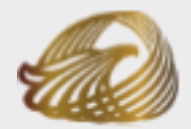

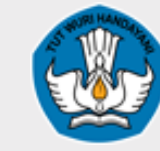

Anugerah Kebudayaan Indonesia

Kementerian Pendidikan, Kebudayaan, Riset dan Teknologi

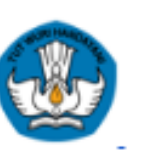

#### Aktifkan Akun Anda

Hi nabila pangastuti,

Terima kasih sudah melakukan Registrasi di Anugerah Kebudayaan Indonesia. Anda dapat melakukan pendaftaran usulan calon penerima Anugerah Kebudayaan Indonesia.

Mohon konfirmasi email ini untuk mengaktifkan akun Pendaftar Anda.

#### Konfirmasi Email

Jika Anda kesulitan mengklik tombol "Konfirmasi Email", copy dan paste URL di bawah ke dalam browser Anda:

https://anugerahkebudayaan.kemdikbud.go.id/email-verified?token= eyJ0b2tlbil6ljN2QjVpVXBLWWljNzFQSDZKYjJtQnINNFNtR3BXemdydExU R2RLMHpaeDQ3RUI5c1kzliwiZW1haWwiOiJmYWJhZjkzZDMyYWZkMDhhNmNh M2IvOTMyYTBhYjBmMCIsImNyZWF0ZWRfYXQiOil3MTc2MzA1ZDcwZTkzOTq5 NmJjNTdmOWZIYWNkNzc2ZCJ9

Salam.

Anugerah Kebudayaan Indonesia

2

Anda.

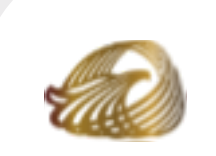

## Konfirmasi Email

### Cek Email Pendaftaran Anda, lalu Klik Konfirmasi Email!

Note: Jika kesulitan Anda dapat mengklik tautan pada Email Pendaftaran

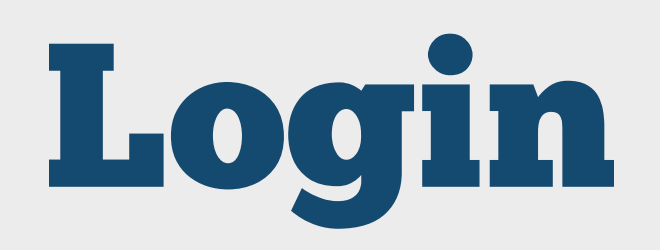

Belum punya akun? Daftar

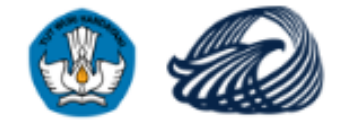

### Halaman Login

Selamat Datang. Silahkan masukkan email dan kata sandi anda

Email \*

nabilacantik257@gmail.com

Kata Sandi \*

### .....

Masuk

>

3

Masuk ke halaman *Login* :

### Jangan lupa isikan data Anda, seperti :

• Email

4

• Kata sandi

Note: Cek kembali data Anda sebelum mengklik tombol masuk.

Jika Anda lupa kata sandi klik tautan Lupa Kata Sandi ?

Masukkan Data Anda yang sesuai untuk masuk ke halaman Dashboard

¢.

Lupa Kata Sandi?

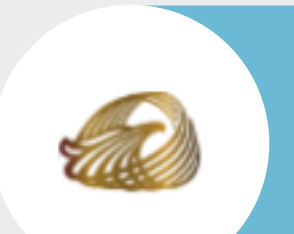

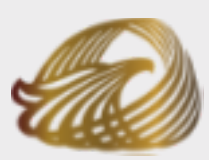

Anugerah Kebudayaan Indonesia

Kementerian Pendidikan, Kebudayaan, **Riset dan Teknologi** 

### https://anugerahkebudayaan.kemdikbud.go.id/login

# Lupa Kata Sandi?

### Jangan lupa isikan data Anda, seperti :

• Email ( Email yang Anda daftarkan pada Laman Anugerah Kebudayaan Indonesia )

Note: klik tombol batal untuk membatalkan permintaan ubah kata sandi.

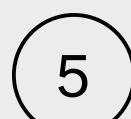

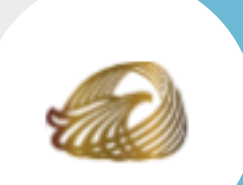

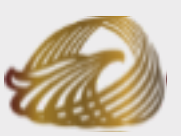

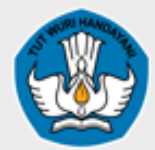

Anugerah Kebudayaan Indonesia

Kementerian Pendidikan, Kebudayaan, Riset dan Teknologi

| +                             | Sudah punya akun ?               | Masuk |  |
|-------------------------------|----------------------------------|-------|--|
|                               |                                  |       |  |
|                               |                                  |       |  |
|                               |                                  |       |  |
|                               |                                  |       |  |
| Lupa Ka<br>Masukkan alamat em | a <b>ta Sandi ?</b><br>ail anda. |       |  |
| Email                         |                                  |       |  |
| Kirim Batal                   |                                  |       |  |
| /                             |                                  |       |  |
|                               |                                  |       |  |
|                               |                                  |       |  |

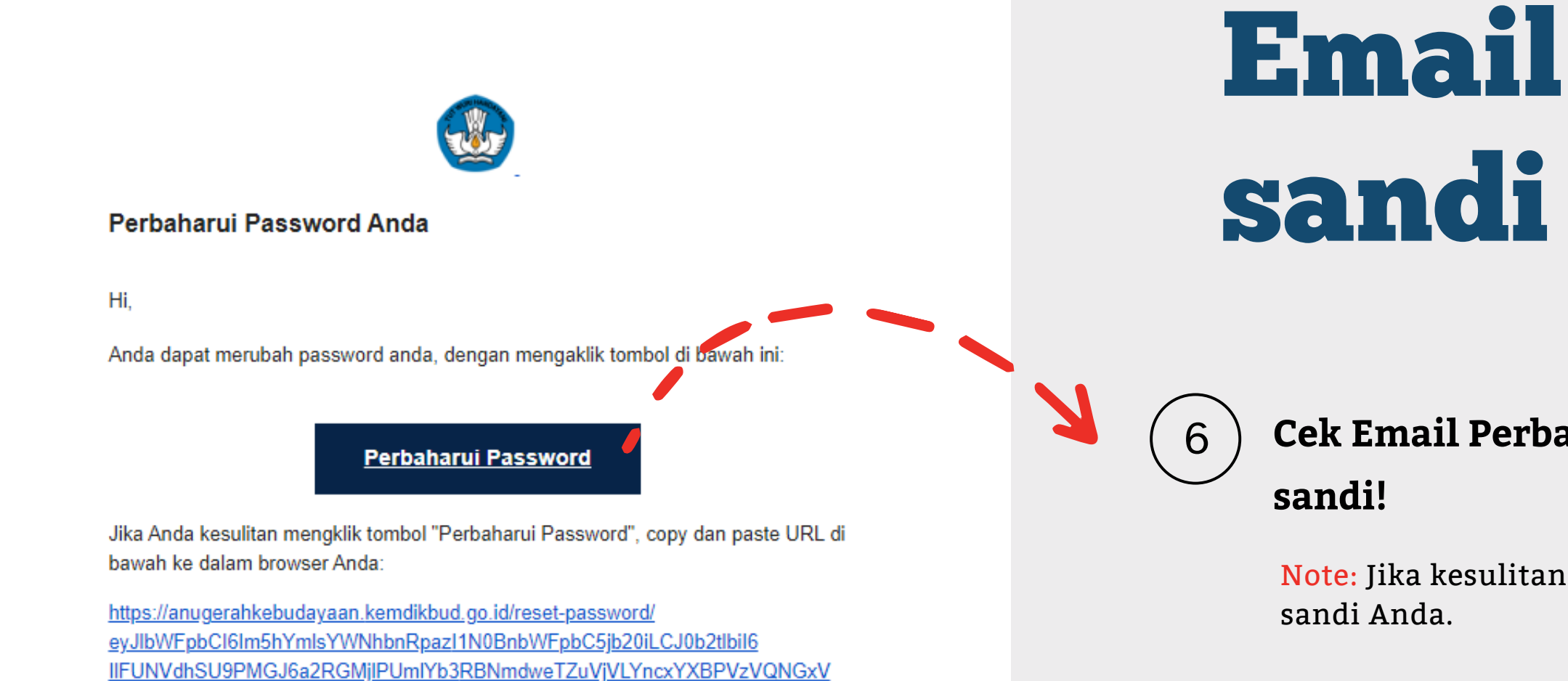

Salam.

ODgzWiJ9

Anugerah Kebudayaan Indonesia

UGdiQkJIIiwiY3JIYXRIZF9hdCl6ljlwMjQtMDMtMDIUMDq6NTk6NDMuNjY2

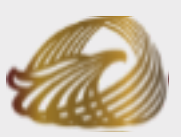

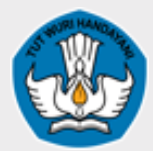

Anugerah Kebudayaan Indonesia

Kementerian Pendidikan, Kebudayaan, Riset dan Teknologi

## Email Perbarui kata

### Cek Email Perbarui kata sandi Anda, lalu Klik Perbarui kata

Note: Jika kesulitan Anda dapat mengklik tautan pada Email perbarui kata

## Atur Kata Sandi **Baru?**

Jangan lupa isikan data Anda, seperti :

- Kata sandi baru
- konfirmasi kata sandi baru

Note: Kata sandi harus berisi minimal 8 karakter

klik tombol submit untuk memperbarui kata sandi Anda.

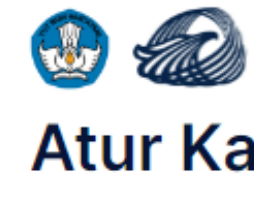

←

Kata sandi

Gunakan 8 atau lebih karakter, angka dan simbol.

Submit

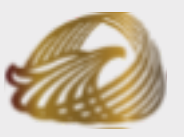

Anugerah Kebudayaan Indonesia

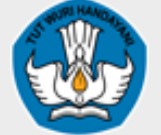

Kementeriar Pendidikan, Kebudayaan, Riset dan Teknologi

Sudah punya akun? Masuk

### Atur Kata Sandi Baru

Apakah Anda sudah mereset kata sandinya?

Konfirmasi kata sandi

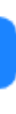

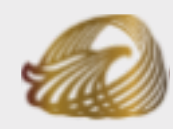

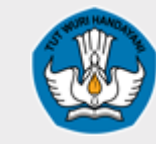

Anugerah Kebudayaan Indonesia

Kementerian Pendidikan, Kebudayaan, Riset dan Teknologi

> Tautan untuk mengunduh dokumen pendaftaran.

10

Λ

Data diperbarui

BI SM KA PR DO

2024@ Anugerah Kebudayaan Indonesia

Beranda Pendaftaran

Melihat informasi akun beberapa jumlah dan Daftar usulan yang telah diajukan.

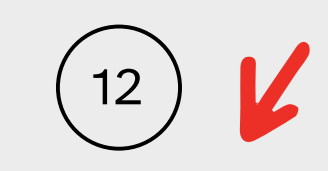

Tampilan Daftar Usulan yang telah diajukan.

8 Menu beranda: untuk kembali ke Halaman utama dari Beranda Pendaftaran. 🚱 Menu Pemberitahuan Selamat datang di laman pendaftaran calon penerima Anugerah Kebudayaan Indonesia 2024. Anda dapat menambahkan usulan lebih dari satu kategori. NIK calon penerima yang didaftarkan hanya bisa untuk satu kategori di periode Anugerah Kebudayaan Indonesia 2024. Nabila Pangastuti 😪 😰 Pengusul 🛛 🖲 Nabila 🔤 nabilacantik257@gmail.com 1 **0 b** 1 Draf usulan Total usulan Usulan diajukan Daftar Usulan Tambah Usular Daftar Usulan Semua Status Nabila Pangastuti **Bintang Mahaputera** 09 Maret 2024

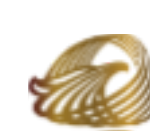

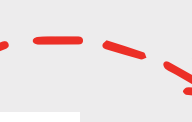

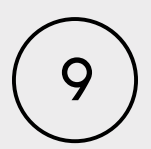

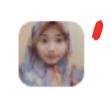

Menu profile: untuk halaman mengatur profile dan tampilan Beranda

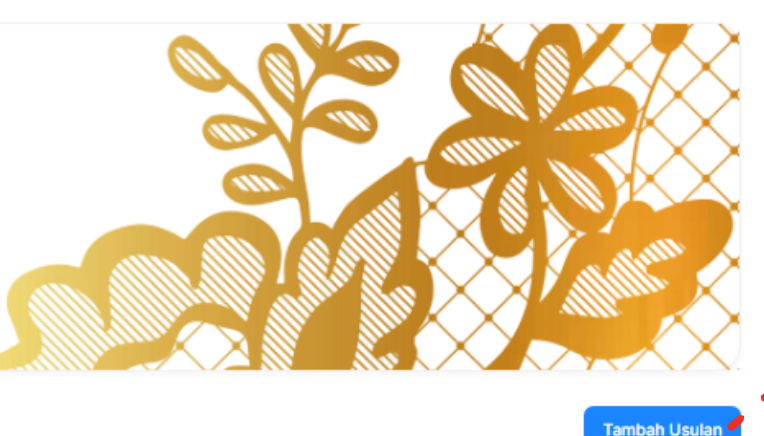

11

Menu Tambah usulan: menambahkan dan memilih kategori yang akan diajukan.

## Menu Profile

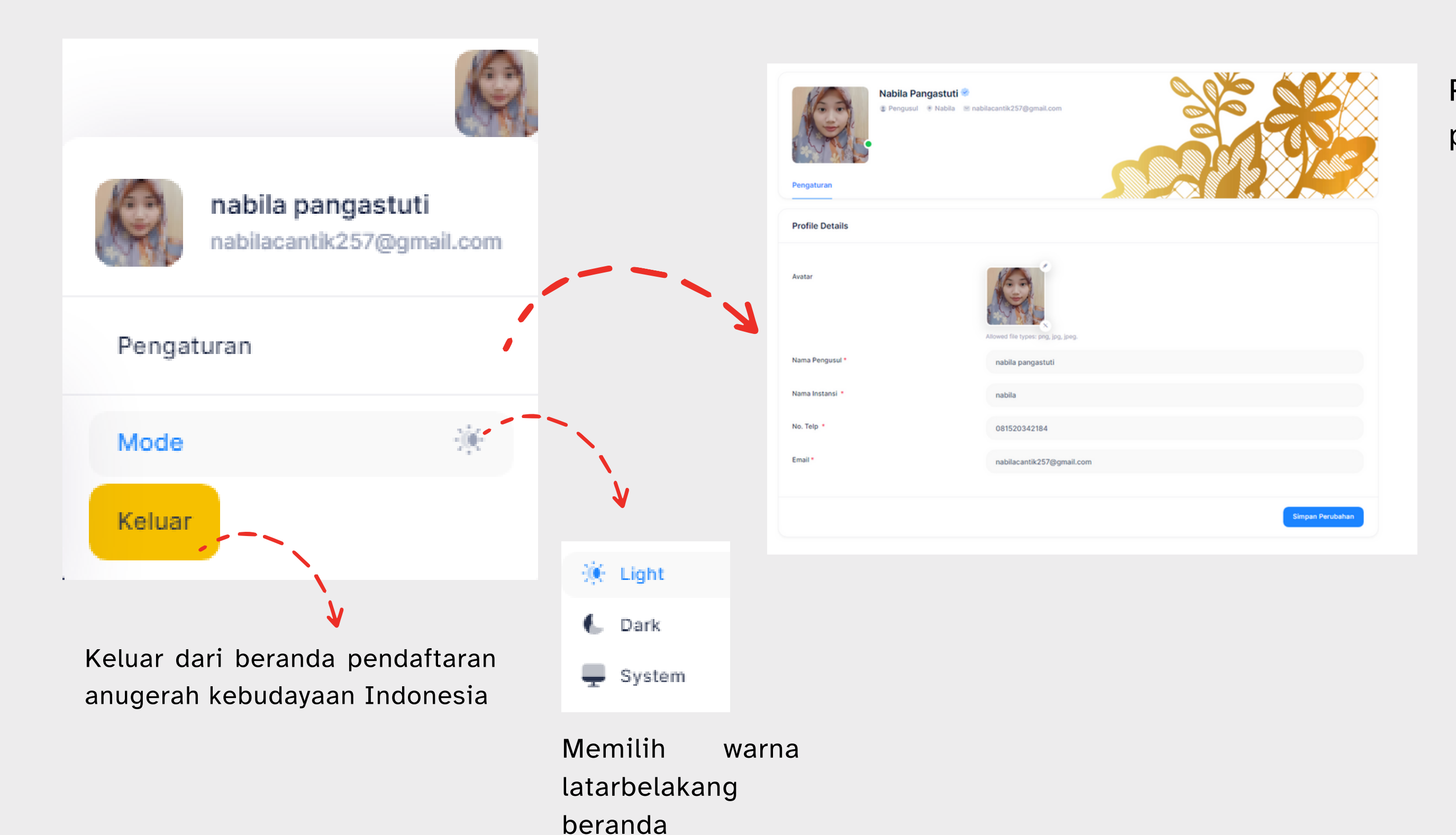

<u>a</u>

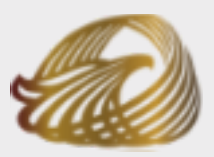

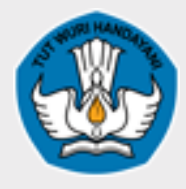

#### Anugerah Kebudayaan Indonesia

Kementerian Pendidikan, Kebudayaan, Riset dan Teknologi

## Pengaturan untuk tampilan profile pengusul, seperti:

- Foto pengusul
- Nama pengusul
- Nama instansi
- No. Telpon
- Email

### Mengunduh panduan pendaftaran

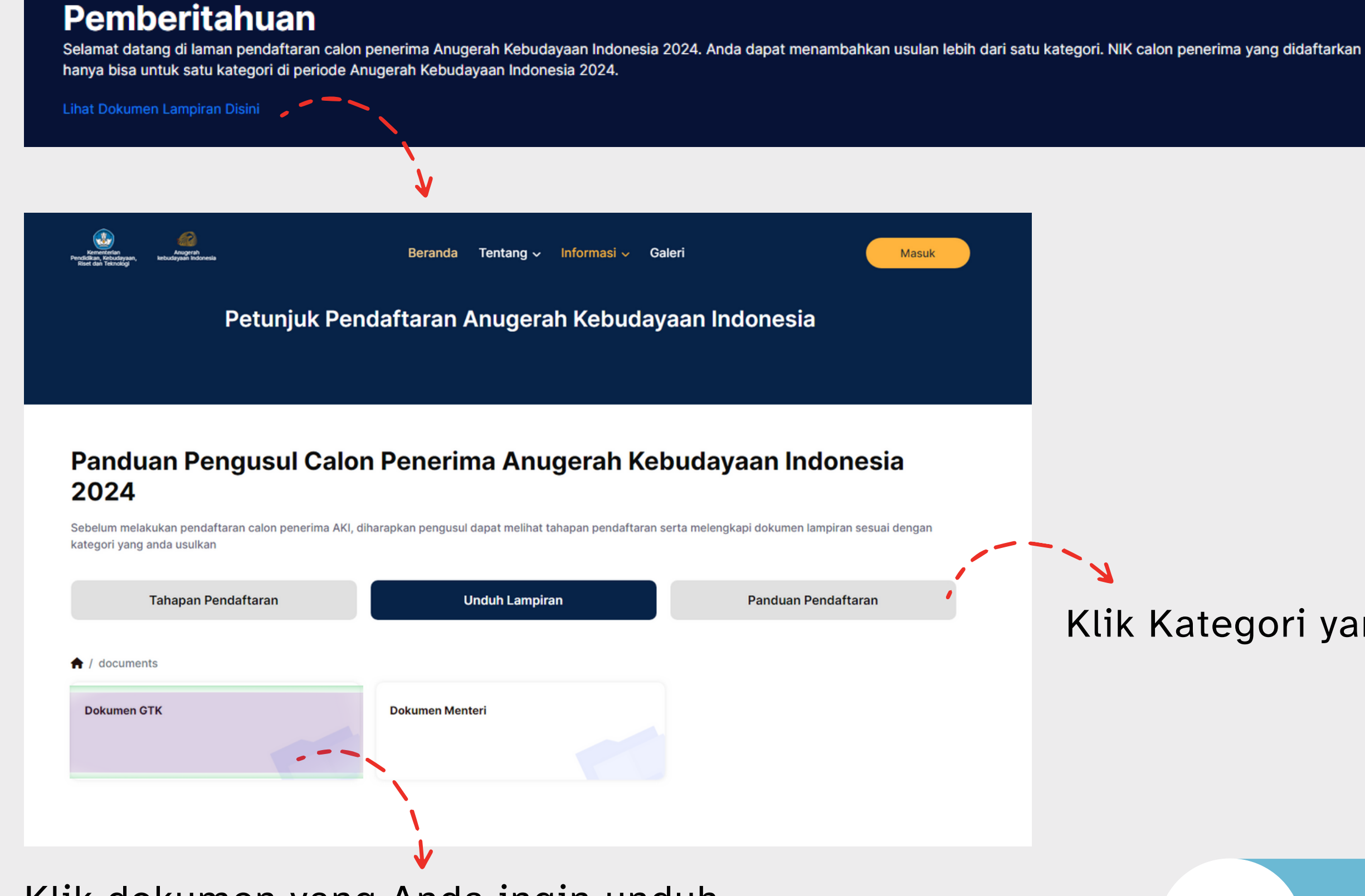

Klik dokumen yang Anda ingin unduh.

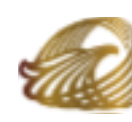

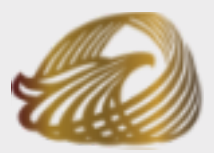

#### Anugerah Kebudayaan Indonesia

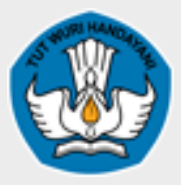

Kementerian Pendidikan, Kebudayaan, Riset dan Teknologi

### Klik Kategori yang ingin anda unduh.

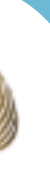

## Menu Tambah usulan

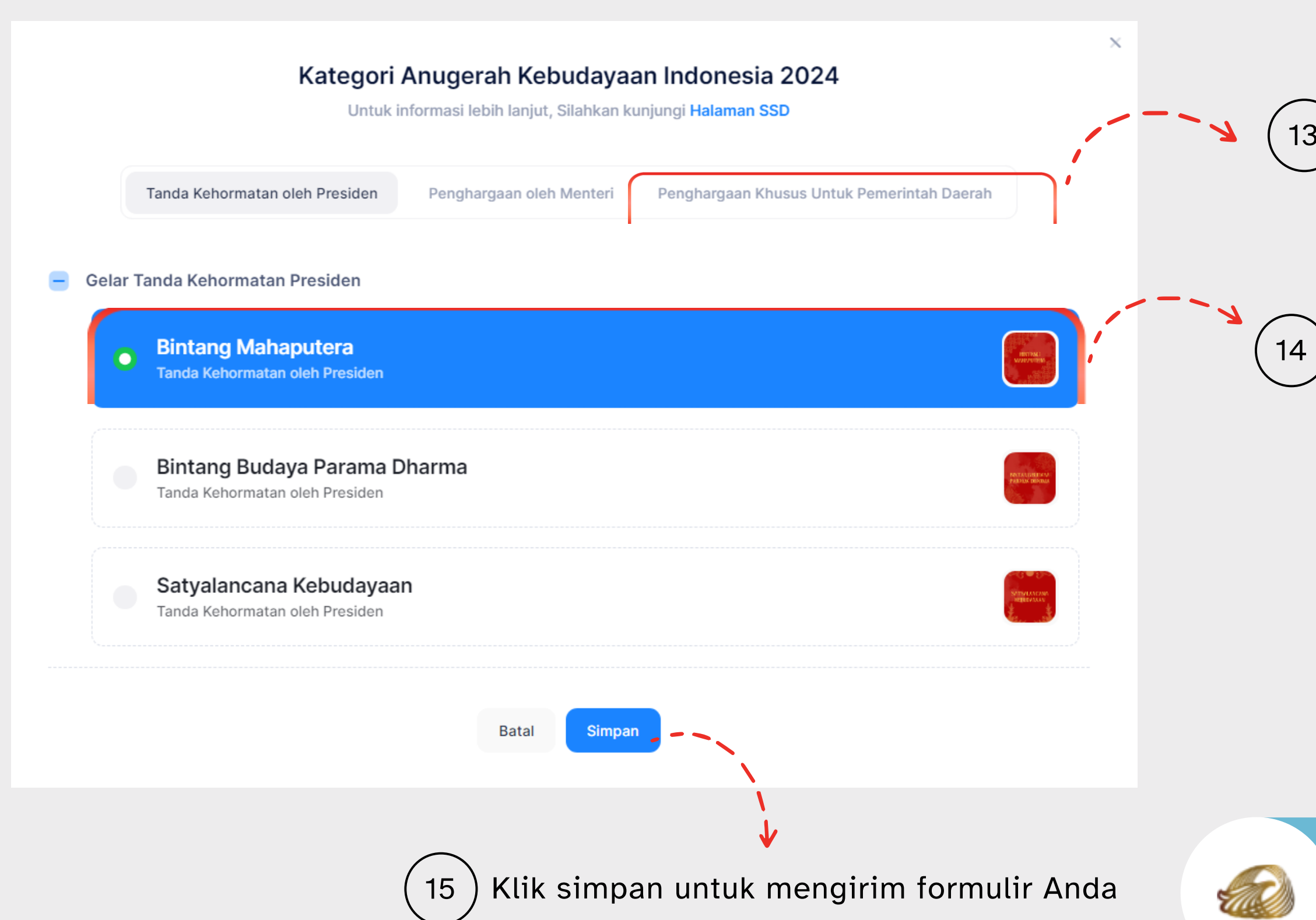

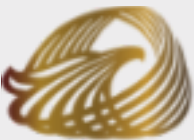

### Anugerah Kebudayaan Indonesia

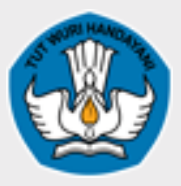

Kementerian Pendidikan, Kebudayaan, Riset dan Teknologi

13

Memilih jenis Penghargaan

- Tanda kehormatan oleh presiden
- Penghargaan oleh Menteri
- Penghargaan Khusus untuk pemerintah daerah

### Memilih jenis Kategori (**Sesuai dengan jenis Penghargaan**)

- Bintang Mahaputera
- Bintang Budaya Parama Dharma
- Satyalancana Kebudayaan

Note: Jika Anda tidak ingin melanjutkan pendaftaran penerima penghargaan, Klik tombol batal

### Menu Tambah usulan

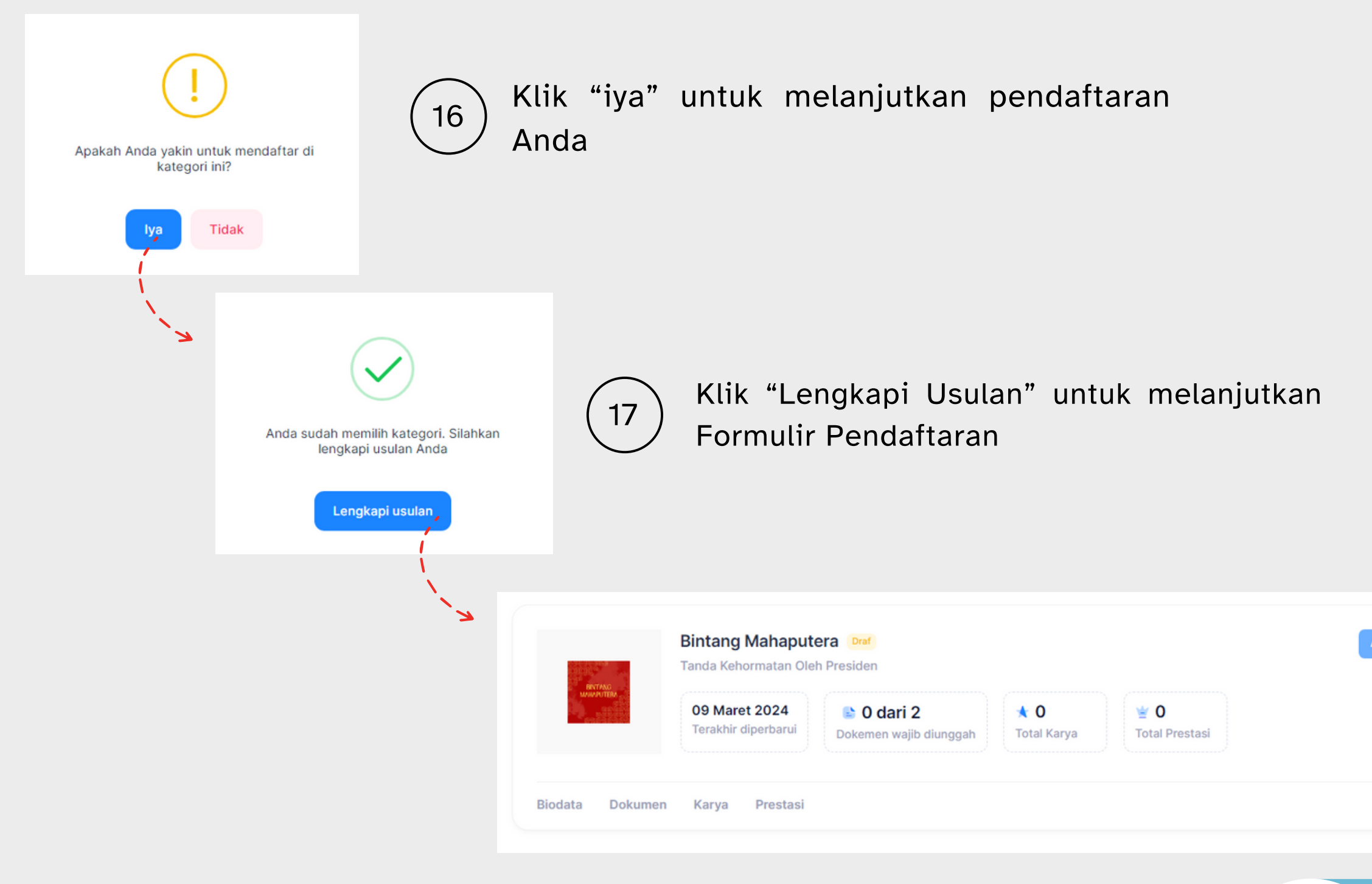

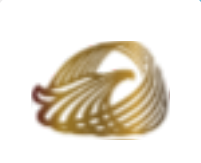

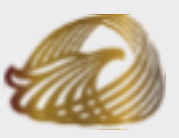

Anugerah Kebudayaan Indonesia

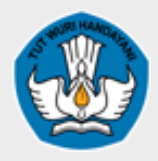

Kementerian Pendidikan, Kebudayaan, Riset dan Teknologi

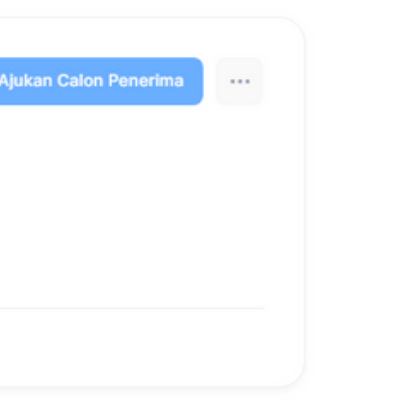

Halaman Formulir pendaftaran peserta penerima penghargaan seperti biodata, dokumen, karya, prestasi

## Catatan

#### Catatan:

Harap lengkapi semua isian formulir sebelum Ajukan Calon Penerima. Anda dapat menggunakan tombol "Simpan Perubahan" untuk menyimpan data yang telah Anda masukkan dan menyelesaikannya nanti. Pastikan semua data yang Anda masukkan sudah benar sebelum Ajukan Calon Penerima.

Mohon perhatikan bahwa beberapa bagian dalam formulir Anda masih belum lengkap. Silakan melengkapi informasi berikut sebelum melakukan pengajuan:

- Anda belum melengkapi seluruh Biodata yang wajib diisi, lengkapi di sini
- Anda belum melengkapi seluruh Dokumen yang wajib diunggah, lengkapi di sini
- Anda belum mengunggah Karya anda dengan benar, lengkapi di sini
- Anda belum mengunggah Prestasi anda dengan benar, lengkapi di sini

### Segera lengkapi Data Anda!

Catatan pengingat untuk melengkapi data yang belum diisi oleh pengusul.

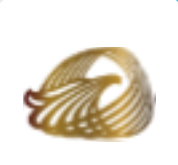

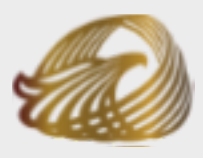

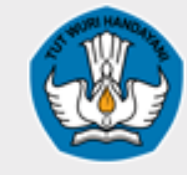

#### Anugerah Kebudayaan Indonesia

Kementerian Pendidikan, Kebudayaan, Riset dan Teknologi

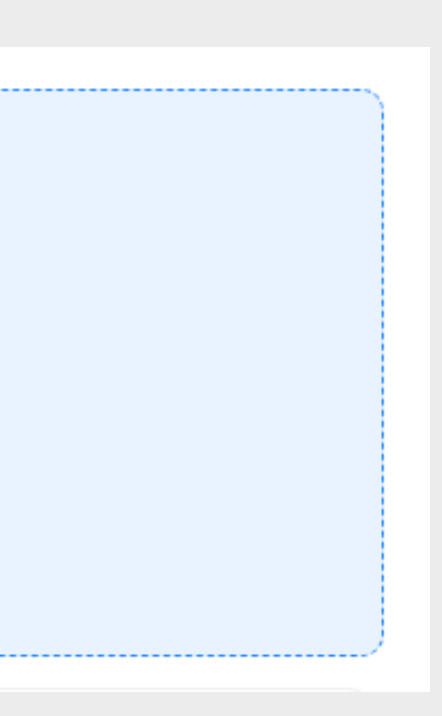

## Menu Biodata

| Bintang Mahaputera Drof<br>Tanda Kehormatan Oleh Presiden<br>09 Maret 2024<br>Terakhir diperbarui 😂 0 dari 2<br>Dokemen wajib diun | iggah <b>1 0 1 1 1 1 1 1 1 1 1 1</b> | Ajukan Calon Penerima           | Klik m<br>mengisi<br>dan pen |
|----------------------------------------------------------------------------------------------------|--------------------------------------|---------------------------------|------------------------------|
| Dokumen Karya Prestasi                                                                                                    |                                      |                                 |                              |
| > Biodata                                                                                                    |                                      |                                 |                              |
| Catatan:                                                                                                    |                                      |                                 |                              |
| *: Kolom wajib diisi                                                                                                    |                                      |                                 |                              |
|                                                                                                    |                                      | DATA PENGUSUL                   |                              |
| Jenis Pengusul *                                                                                                    | Gubernur                             | Walikota/Bupati                 | Kepala Dinas                 |
| No. Hp Narahubung Pihak Pengusul *                                                                                                 | Masukan nomor Hp narah               | nubung pihak pengusul           |                              |
|                                                                                                    | No. Hp narahubung pihak pengusul h   | harus aktif dan dapat dihubungi |                              |

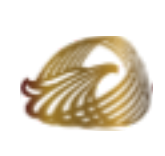

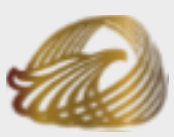

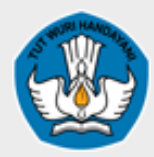

Anugerah Kebudayaan Indonesia Kementerian Pendidikan, Kebudayaan, Riset dan Teknologi

u biodata untuk Ita biodata pengusul ma.

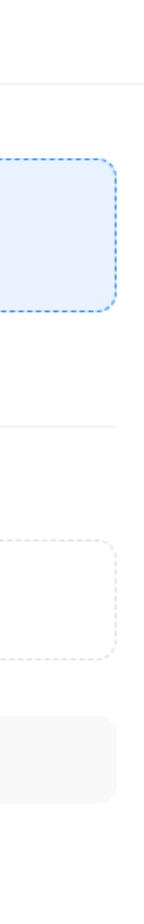

18

Jangan lupa isi "Jenis Pengusul". Secara hierarki, konten yang anda buat akan berada di bawah Pengusul yang anda pilih.

Tambahkan informasi tambahan seperti kontak.

Note: Wajib diisi !

## Menu Biodata

|                       | DATA CALON PENERIMA                                                                                                    |              |     |          |
|-----------------------|----------------------------------------------------------------------------------------------------|--------------|-----|----------|
| No. NIK *             | Masukan nomor identitas                                                                                                    |              |     |          |
| Nama Lengkap *        | Masukan nama penerima                                                                                                    |              |     |          |
| Jenis Kelamin *       | C Perempuan                                                                                                    |              |     | langar   |
| Tempat Lahir *        | Masukkan Nama Tempat Lahir Penerima                                                                                                    |              |     | Janyai   |
| Tanggal Lahir *       | dd/mm/yyyy                                                                                                    |              |     | data ca  |
|                       | Usia Saat ini:                                                                                                    |              | · / |          |
|                       | 0 Tahun                                                                                                    |              |     | • Isi    |
| Alamat *              | Masukan alamat penerima                                                                                                    |              |     | Tar      |
|                       |                                                                                                    | 11           |     | • Tar    |
| No. Hp *              | Masukan nomor Hp penerima                                                                                                    |              |     | Tau      |
| Email *               | Masukan emali penerima                                                                                                    |              |     | Ins      |
|                       | Email calon penerima harus valid dan aktif                                                                                                    |              |     | Note: Ma |
| Pendidikan Terakhir * | SD/Elementary School                                                                                                    | ~            |     | Note: Wa |
| Biografi              | Masukan alamat uri biografi ponorima<br>contoh: https://biografi.com/username atau boleh upload di Google Drive atau Media Elektronik lainnya yang memiliki URL |              |     |          |
| Facebook              | Masukan alamat facebook penerima                                                                                                    |              |     |          |
| Twitter               | contoh: https://www.facebook.com/username atau @username<br>Masukan alamat twitter penerima                                                                     |              |     |          |
|                       | contoh: https://twitter.com/usemame atau @usemame                                                                                                    |              |     |          |
| Instagram             | Masukan alamat youtubo penerima<br>contoh: https://www.instagram.com/username atau @username                                                                    |              |     |          |
|                       |                                                                                                    |              |     |          |
|                       | Simp                                                                                                    | an Perubahan |     |          |

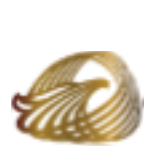

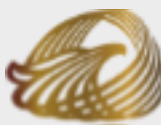

Anugerah Kebudayaan Indonesia

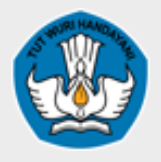

Kementerian Pendidikan, Kebudayaan, Riset dan Teknologi

### lupa mengisi semua on penerima!

ata Anda sesuai dengan Kartu a Penduduk.

ahkan informasi tambahan seperti n biografi, Facebook, Twitter, gram.

diisi !

## Menu Biodata

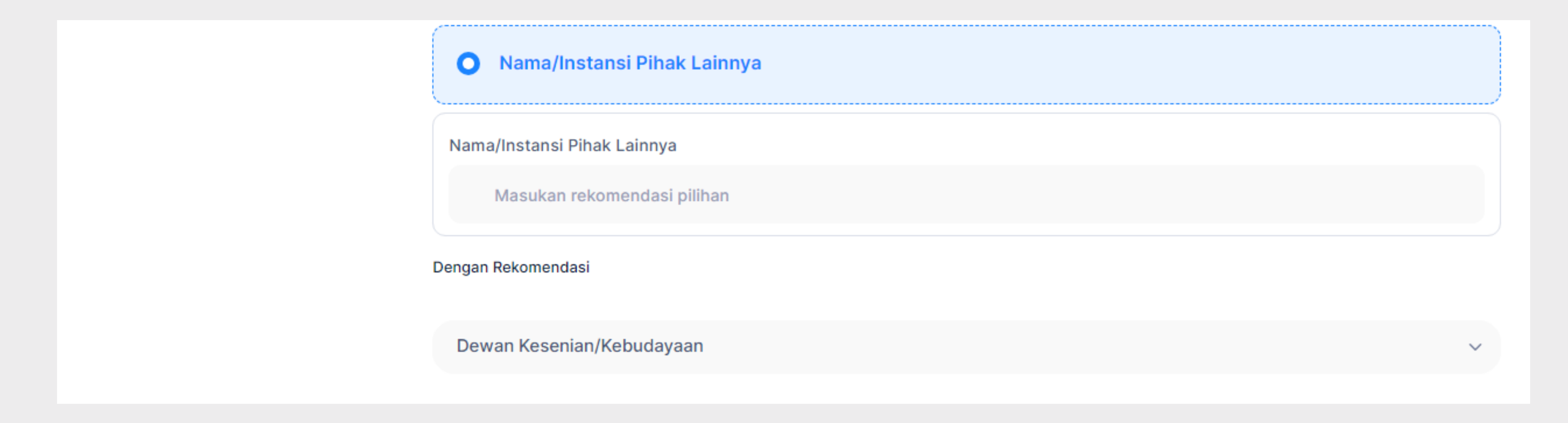

## Jangan lupa memilih Nama/Instansi Pihak Lainnya untuk memunculkan surat Rekomendasi!

Note: Khusus Jenis Penghargaan oleh Menteri

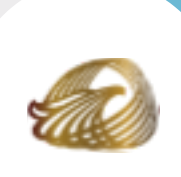

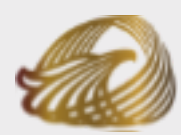

Anugerah Kebudayaan Indonesia

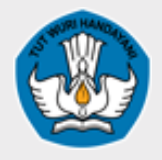

Kementerian Pendidikan, Kebudayaan, Riset dan Teknologi

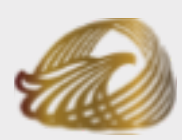

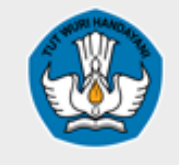

Anugerah Kebudayaan Indonesia

Kementerian Pendidikan, Kebudayaan, Riset dan Teknologi

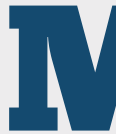

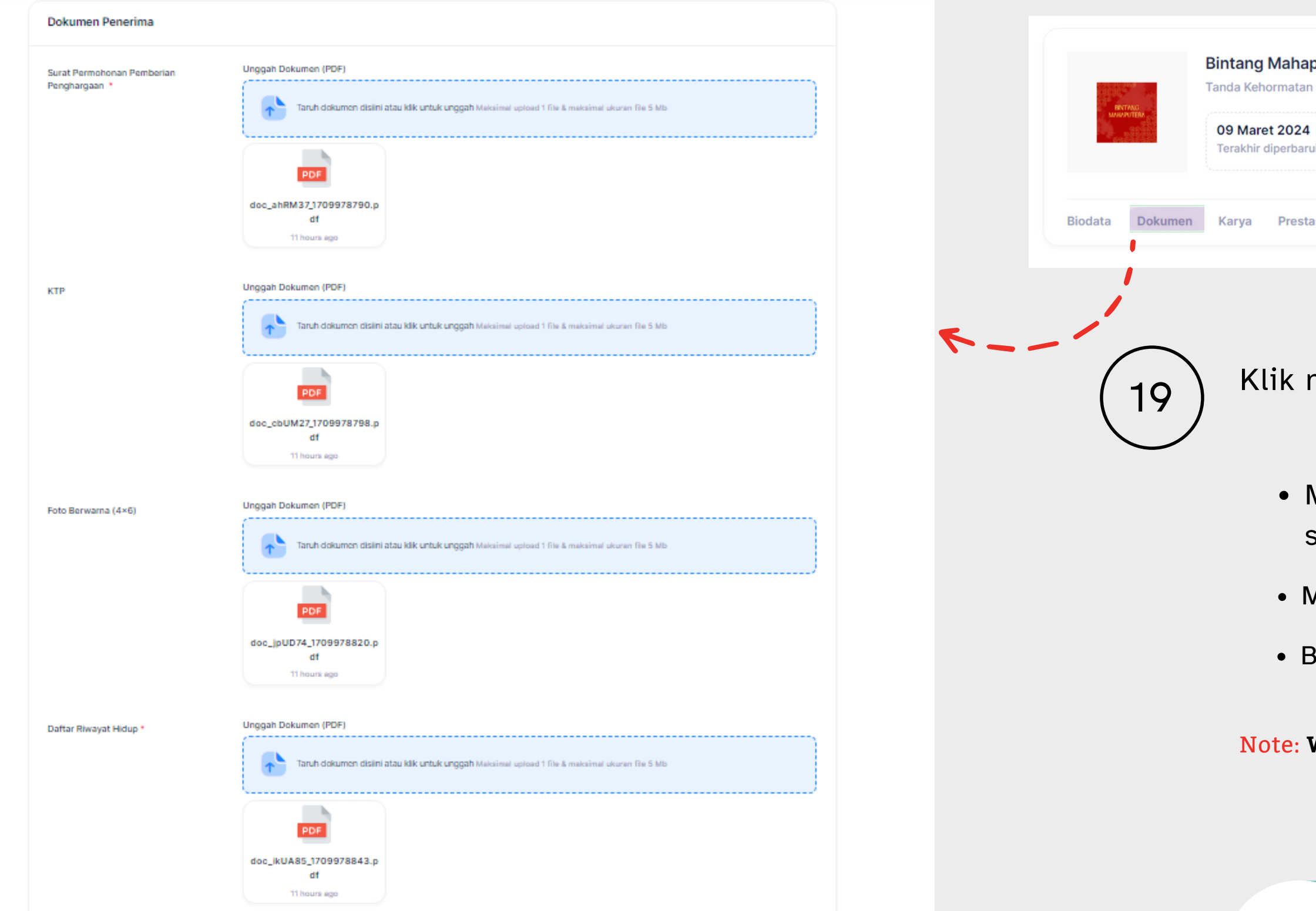

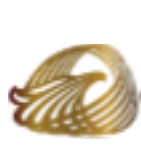

## Menu Dokumen

| 0 dari 2            | * 0         | ¥ 0            |  |
|---------------------|-------------|----------------|--|
| emen wajib diunggah | Total Karya | Total Prestasi |  |

Klik menu dokumen untuk menggunggah dokumen Anda

- Maksimal mengunggah 1 dokumen setiap Jenis Dokumen
- Maksimal berukuran 5 Mb
- Berupa PDF
- Note: Wajib diisi !

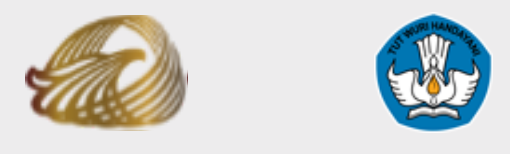

Anugerah Kementerian Kebudayaan Indonesia <sup>Pendidikan,</sup> Kebudayaan, Riset dan Teknologi

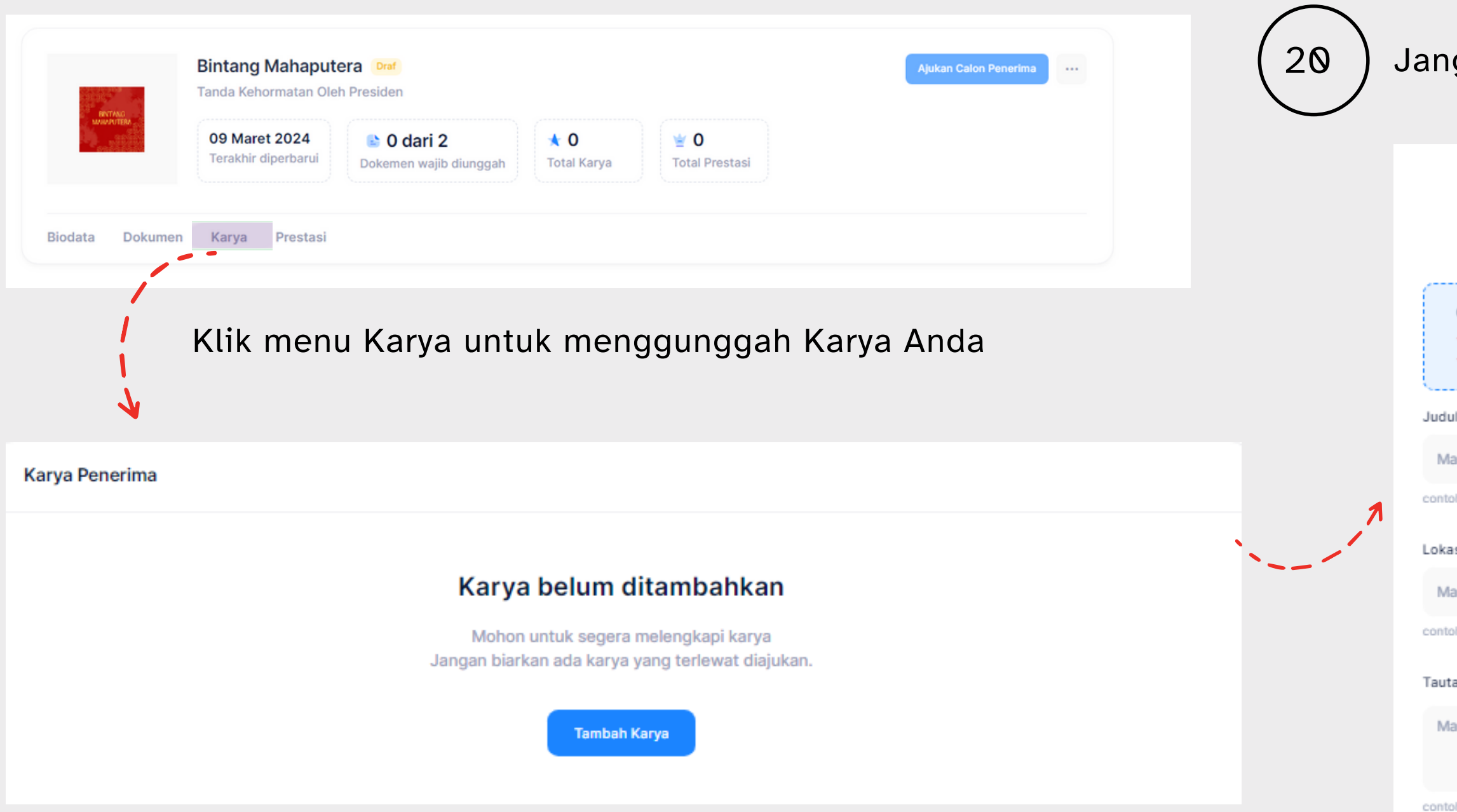

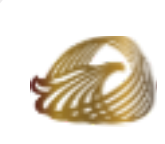

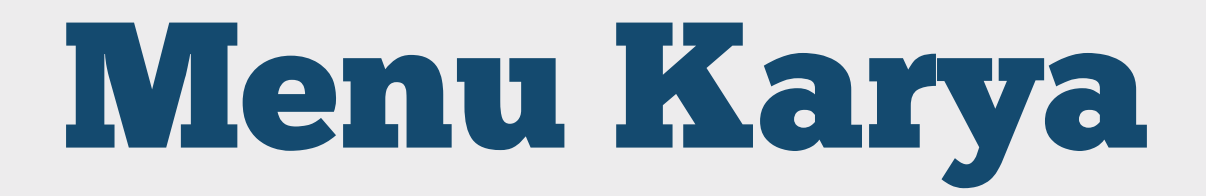

### Jangan lupa isi data karya Anda!

| Tambah Kary<br>Untuk informasi lebih lanjut, Sil                                    | <b>ya Penerima</b><br>ahkan kunjungi <mark>Halaman SSD</mark> . | × |                     |
|-------------------------------------------------------------------------------------|-----------------------------------------------------------------|---|---------------------|
| Catatan:<br>- Mohon untuk memperhatikan Com<br>- Pastikan Tautan Karya valid dan da | toh yang diberikan.<br>apat diakses.                            |   | Note: Wajib diisi ! |
| ul Karya *                                                                          |                                                                 |   |                     |
| lasukan Judul Karya                                                                 |                                                                 |   |                     |
| oh: Indonesia Emas 2045                                                             |                                                                 |   |                     |
| asi Daerah Karya *                                                                  | Tahun Karya *                                                   |   |                     |
| lasukan lokasi daerah karya                                                         | Masukan tahun karya                                             |   |                     |
| oh: DKI Jakarta                                                                     | contoh: 2023 atau 2023-2024                                     |   |                     |
| tan Karya 🌒 🔹                                                                       |                                                                 |   | Klik tombol simpon  |
| asukan tautan karya                                                                 |                                                                 |   | untuk menyimpan     |
| oh: https://www.google.com/                                                         | li                                                              |   | Karya               |
| Simp                                                                                | ban                                                             | • |                     |

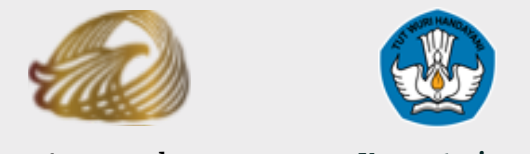

#### Anugerah Kementerian Kebudayaan Indonesia Pendidikan, Kebudayaan, Riset dan Teknologi

| Karya Penerima                           |              |             |                 |           |            |
|------------------------------------------|--------------|-------------|-----------------|-----------|------------|
|                                          |              |             |                 |           |            |
| Menampilkan 10 🗸 data tersimpan          |              |             |                 |           | Cari:      |
| No 🔨 Judul Karya                         | Lokasi Karya | Tahun Karya | Tautan Karya    | URL Valid |            |
| 1 Nabila Pangastuti                      | Vb           | 23          | Tampilkan Karya | •         | 💉 Ubah     |
| Menampilkan 1 ke 1 dari 1 data tersimpan |              |             |                 |           | Sebelumnya |
|                                          |              |             |                 |           |            |
|                                          |              |             |                 | 1         |            |

Klik tombol Ubah untuk mengubah data karya Anda, lalu klik "simpan".

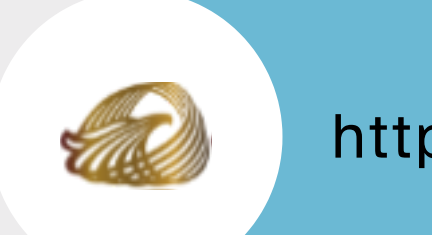

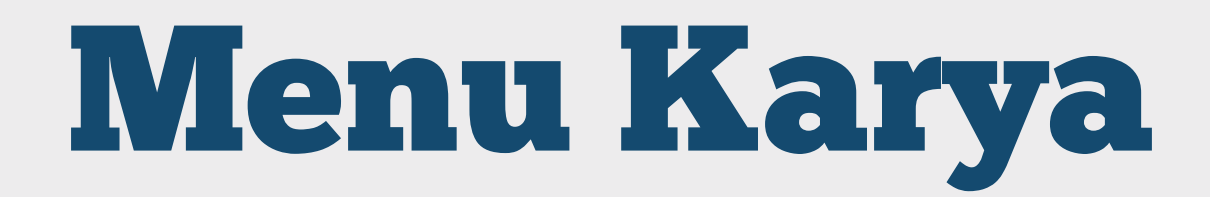

|               |            | L<br>Anda yakin akan menghapu | us file? |         |       |
|---------------|------------|-------------------------------|----------|---------|-------|
|               | 1          | lya Batal                     |          |         |       |
| 💼 Hapus       | /          |                               |          |         |       |
| 1 Selaniutnya | Klik tom   | ool Hapus un                  | tuk mer  | nghapus | karya |
|               | Anda, lali | u klik "ya".                  |          |         |       |
| Tambah Karya  |            |                               |          |         |       |
|               |            |                               |          |         |       |
|               |            |                               |          |         |       |
| 🔰 Jika 🖌      | Anda ingin | menambah                      | karya    | klik    |       |
| tombo         | Tambah Ka  | rva                           |          |         |       |

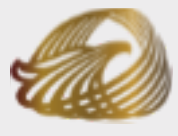

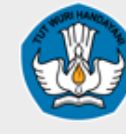

Anugerah Kementerian Kebudayaan Indonesia Pendidikan, Kebudayaan, Riset dan Teknologi

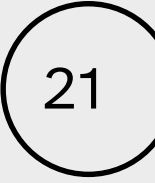

## Menu Prestasi

| REVTANC<br>MANAGATITER | Bintang Mahaputera Draf   Tanda Kehormatan Oleh Presiden   09 Maret 2024   Terakhir diperbarui   Dokemen wajib diunggah   * 0   Total Karya | Ajukan Calon Penerima •••         |  |
|------------------------|----------------------------------------------------------------------------------------------------|-----------------------------------|--|
| Biodata Dokumen        | Karya Prestasi                                                                                                    |                                   |  |
|                        | Klik menu Prestasi untuk mengg                                                                                                    | junggah Prestasi Anda             |  |
| Prestasi Penerima      |                                                                                                    |                                   |  |
|                        | Prestasi belum ditamba<br>Mohon untuk segera melengkapi Pr<br>Jangan biarkan ada Prestasi yang terlew<br>Tambah Prestasi                    | ahkan<br>restasi<br>vat diajukan. |  |

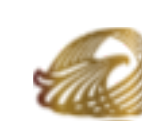

### Jangan lupa isi data Prestasi Anda!

| Tambah Presta                                                                                                | asi Penerima                                 | x         |
|----------------------------------------------------------------------------------------------------|----------------------------------------------|-----------|
| Untuk informasi lebih lanjut, Sila                                                                           | hkan kunjungi <b>Halaman SSD</b> .           |           |
| <b>Catatan:</b><br>- Mohon untuk memperhatikan <b>Conto</b><br>- Pastikan <b>Tautan Prestasi</b> valid dan o | o <b>h</b> yang diberikan.<br>dapat diakses. |           |
| Judul Prestasi *                                                                                             |                                              |           |
| Masukan Judul Prestasi                                                                                       |                                              |           |
| contoh: Indonesia Emas 2045                                                                                  |                                              |           |
| Lokasi Daerah Prestasi *                                                                                     | Tahun Prestasi *                             |           |
| Masukan lokasi daerah prestasi                                                                               | Masukan tahun prestasi                       |           |
| contoh: DKI Jakarta                                                                                          | contoh: 2023 atau 2023-2024                  |           |
| Tautan Prestasi 🕕 *                                                                                          |                                              |           |
| Masukan tautan prestasi                                                                                      |                                              |           |
|                                                                                                    |                                              |           |
| contoh: https://www.google.com/                                                                              |                                              |           |
| Simp                                                                                                    | an                                           |           |
|                                                                                                    |                                              |           |
|                                                                                                    | Note: Waiil                                  | h diisi ! |
| 'Y                                                                                                    |                                              | - 41101 , |

Klik tombol simpan untuk menyimpan Prestasi Anda.

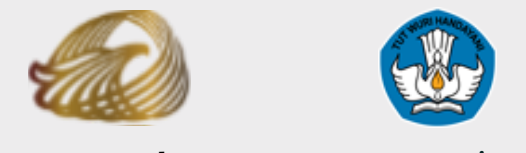

#### Anugerah Kementerian Kebudayaan Indonesia Pendidikan, Kebudayaan, Riset dan Teknologi

| Prestas   | i Penerima                    |                 |                |                    |           |            |
|-----------|-------------------------------|-----------------|----------------|--------------------|-----------|------------|
| Menampill | kan 10 🗸 data tersim          | pan             |                |                    |           | Cari:      |
| No ^      | Judul Prestasi                | Lokasi Prestasi | Tahun Prestasi | Tautan Prestasi    | URL Valid |            |
| 1         | Budaya                        | Bandung         | 2024           | Tampilkan Prestasi | <         | 💉 Ubah     |
| Menampill | kan 1 ke 1 dari 1 data tersim | pan             |                |                    |           | Sebelumnya |
|           |                               |                 |                |                    |           |            |
|           |                               |                 |                |                    | V         |            |

Klik tombol Ubah untuk mengubah data Prestasi Anda, lalu klik "simpan".

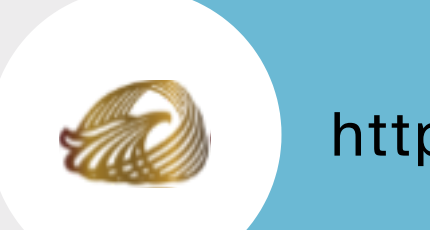

## Menu Prestasi

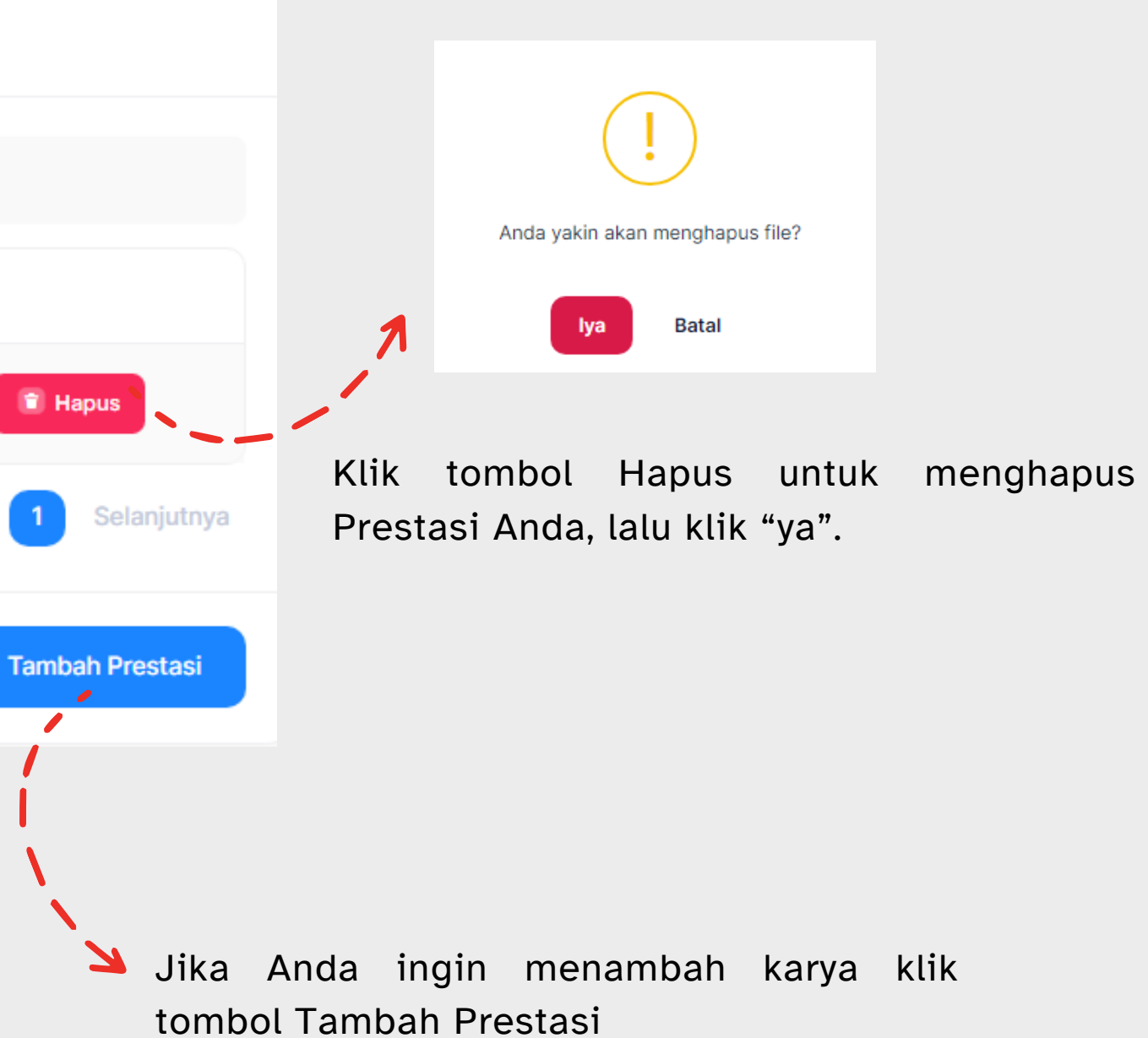

## Menu Ajukan Calon Penerima

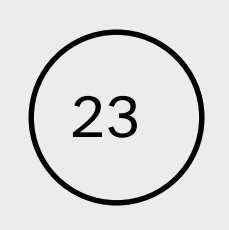

Klik tombol hapus untuk menghapus usulan

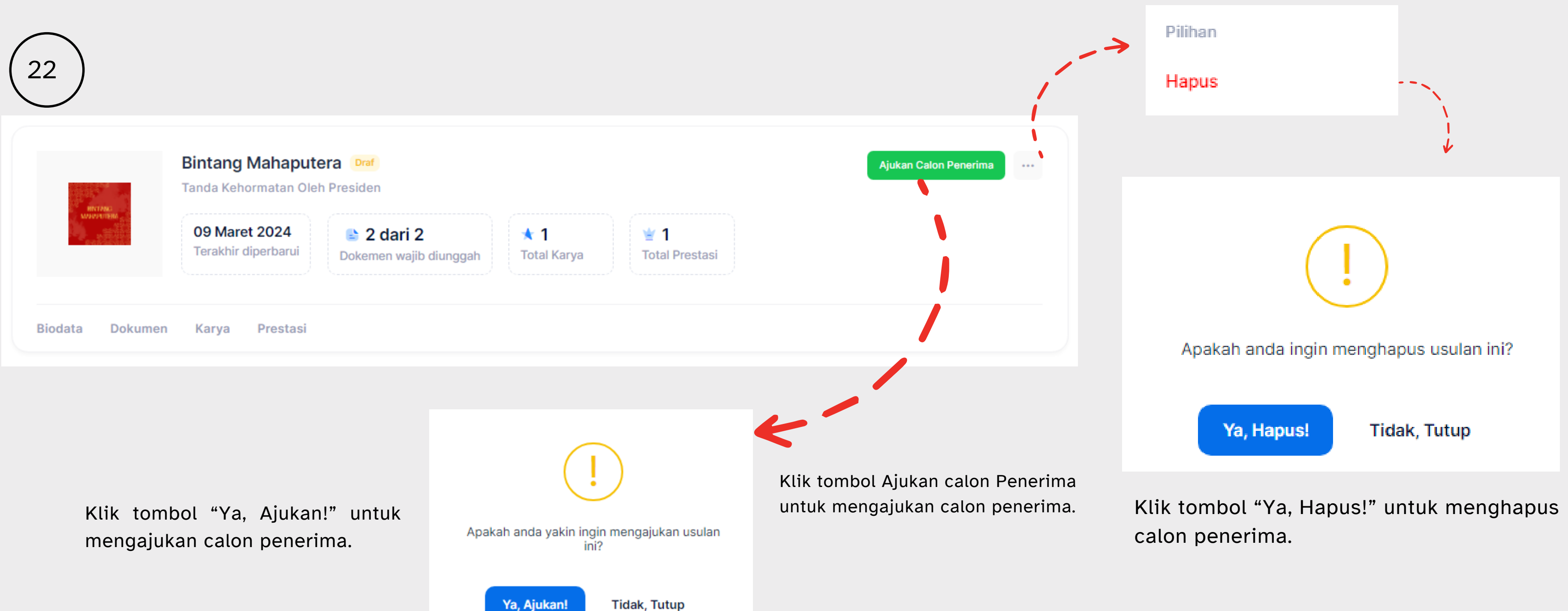

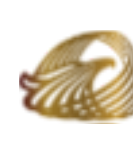

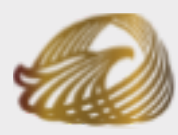

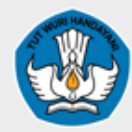

Anugerah Kementerian Kebudayaan Indonesia Pendidikan, Kebudayaan, Riset dan Teknologi

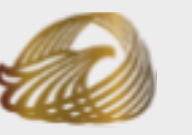

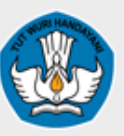

Anugerah Kementerian Kebudayaan Indonesia Pendidikan, Kebudayaan, Riset dan Teknologi

# diajukan

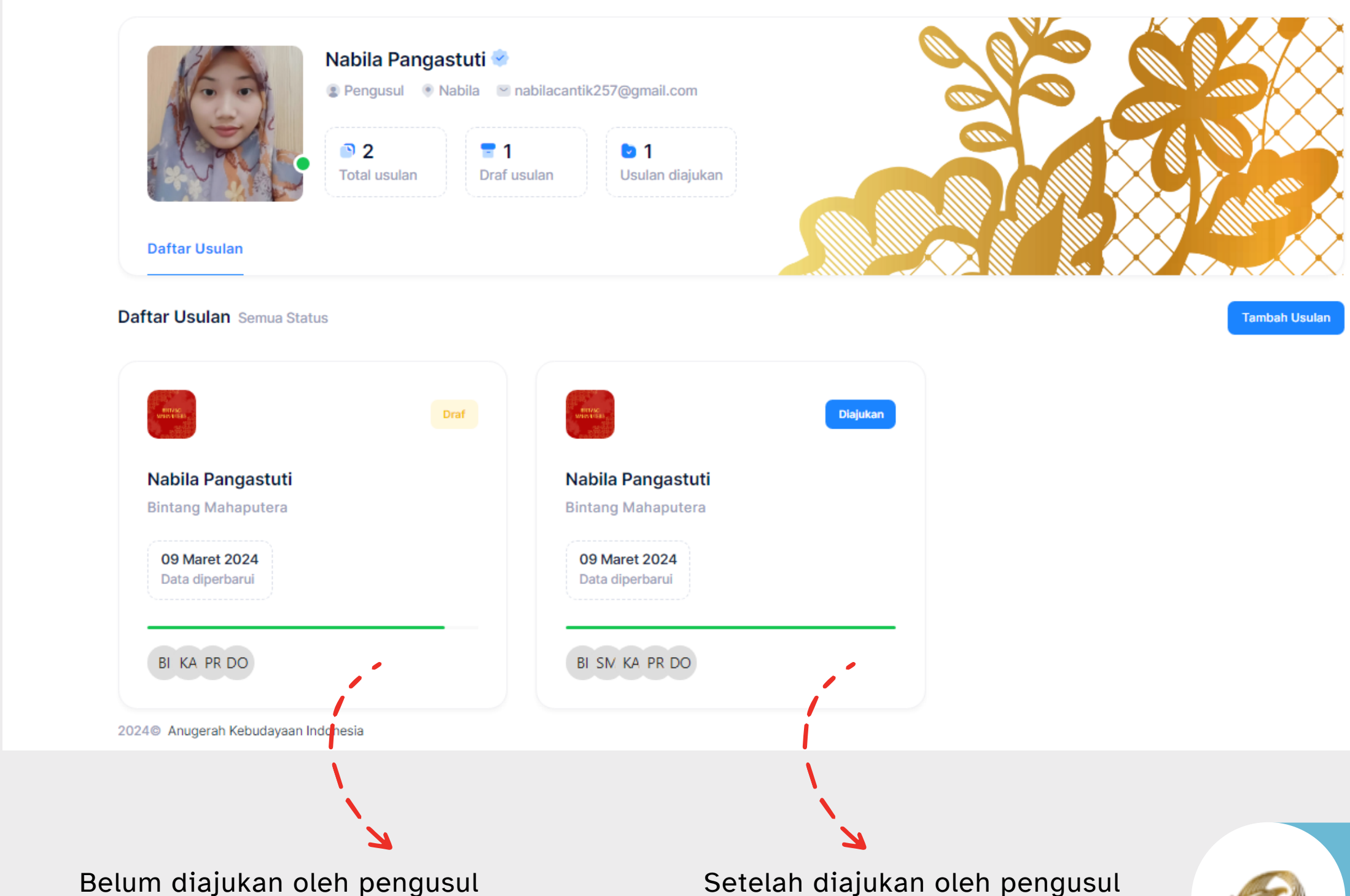

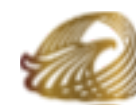

## **Tampilan Draf dan setelah**

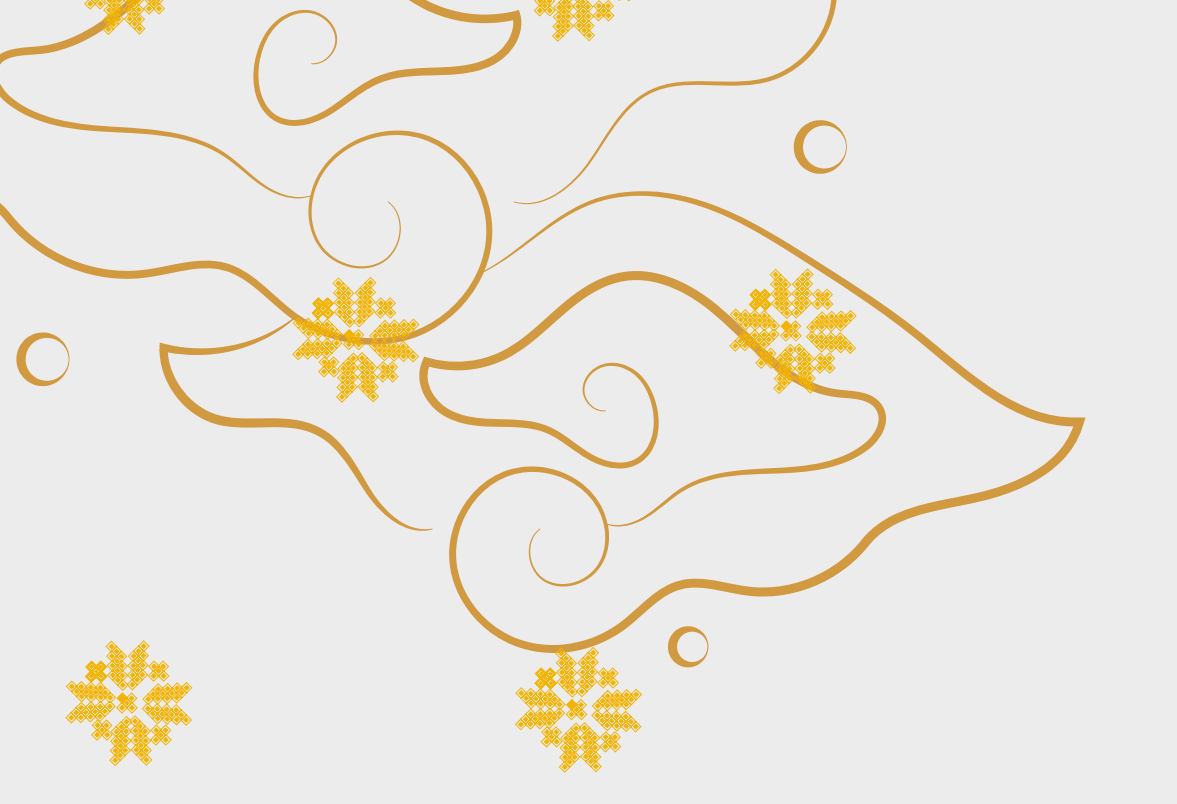

# Terima Kasih

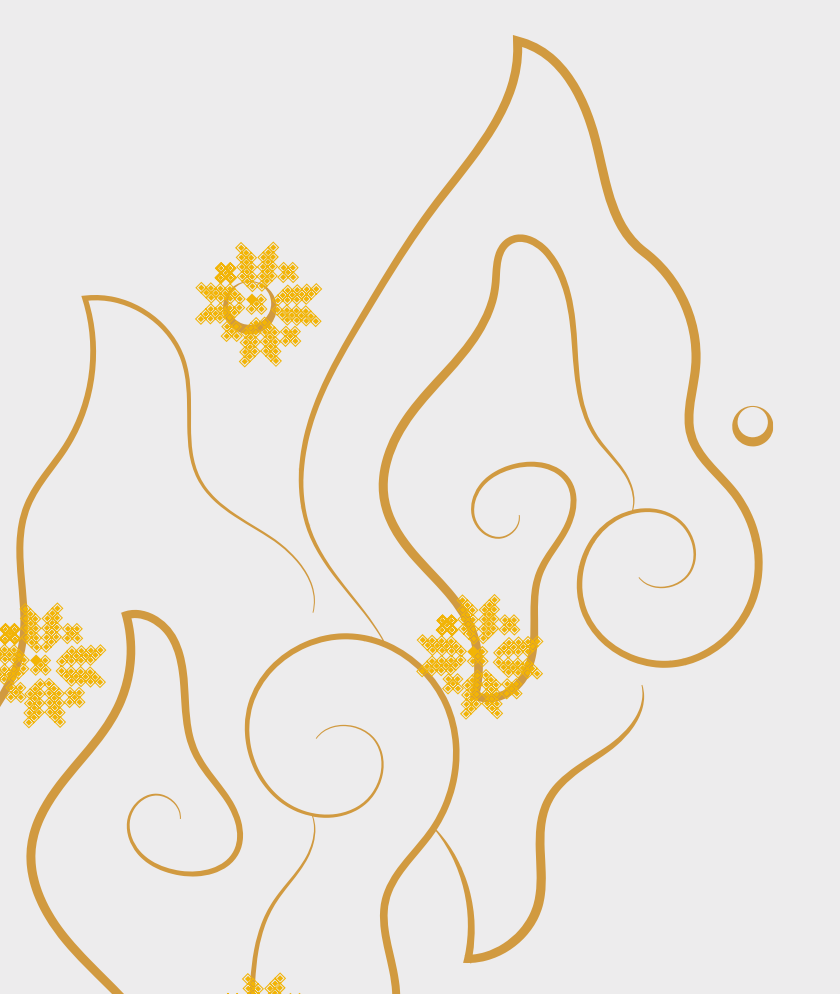

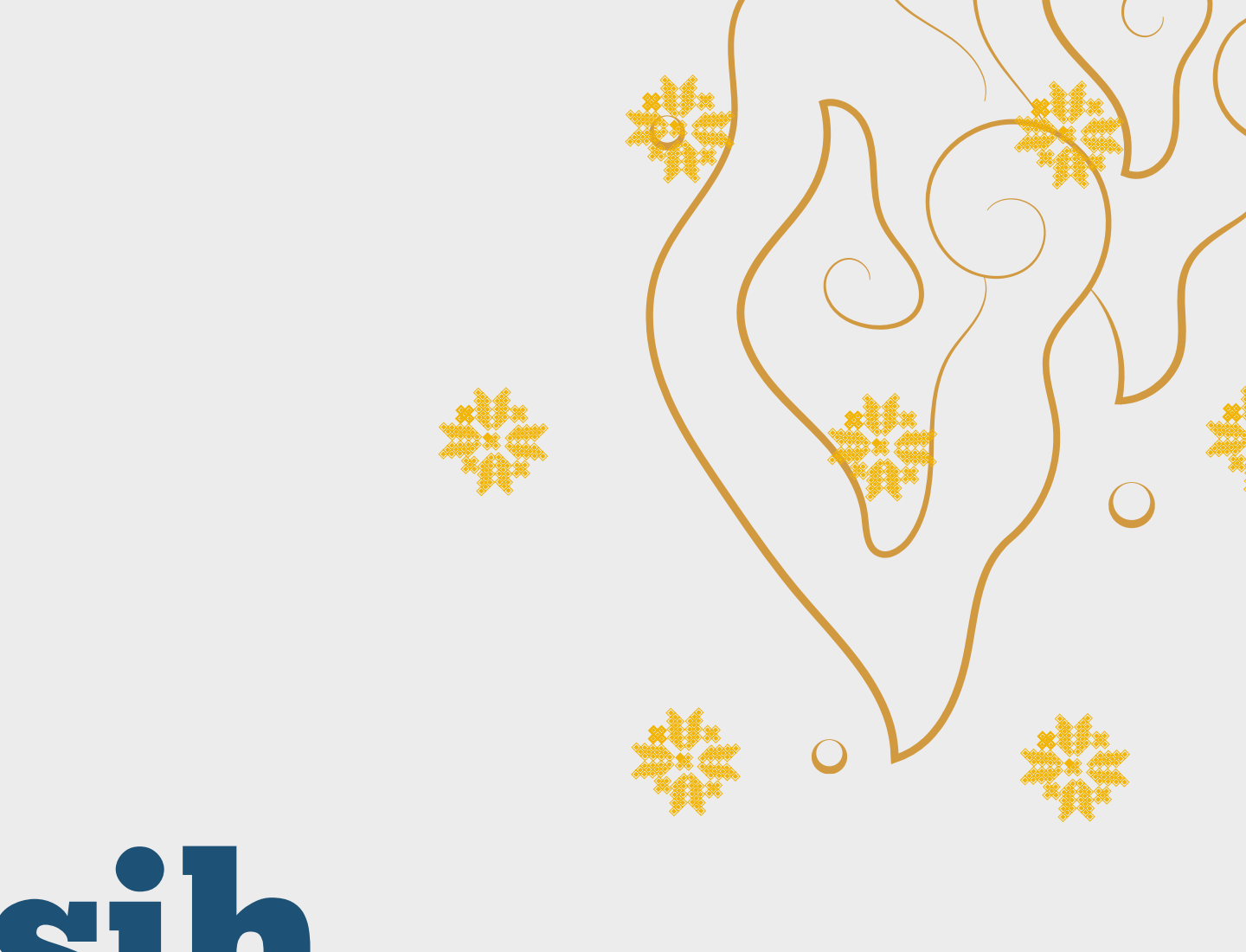

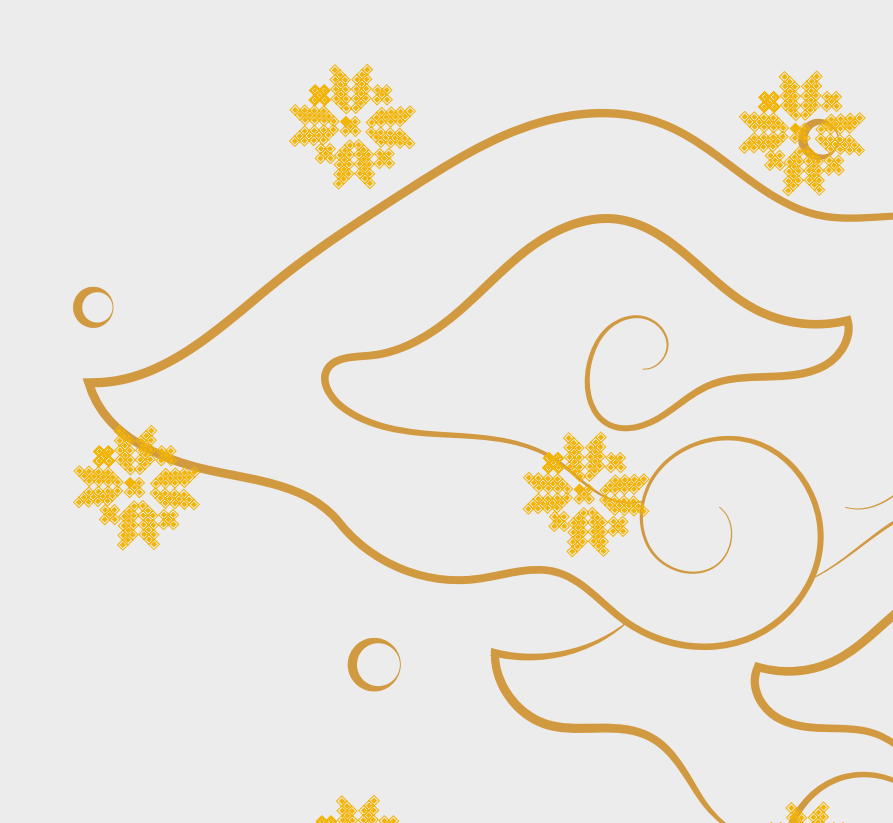